## 高級中等學校藝術才能班報名\_登錄國中會考准考證操作說明

- 說明高級中等學校藝術才能班報名\_術科測試通過者,利用批次建立學生會考准考證號
   碼功能,以利系統與全國心測中心取得會考成績,進行甄選分發安置作業排序。
- 一、 登錄方式
- (一) 於高級中等學校藝術才能報名網(<u>http://art-talent.set.edu.tw/</u>),點選【線上報名】並以【學 校資優】或【學校學務】權限登錄,於左邊功能項【國中教育會考】→【輸入准考證 號碼】頁面進行作業。

| 高級中等學                                                     | 學校藝術才能班<br>登錄系統                                                               |
|-----------------------------------------------------------|-------------------------------------------------------------------------------|
| 最新消息                                                      | 高級中等學校藝術才能班甄選入學線上報名登錄系統                                                       |
| 最新消息<br>甄選入學術科測驗<br>以競賽表現入學<br>甄選入學分發<br>各類各區主辦學校<br>常見問題 | 使用者登入<br>1.以學校資優權限登錄<br>帳號:<br>密碼:<br>目前登入IP: 1 3                             |
| 線上報名<br>藝術才能班線上報名<br>非應屆個人報名<br>2.                        | 登入<br>忘記密碼 瀏覽器設定說明(視訊版) 瀏覽器設定網路版<br>學校端操作手冊 網路版學校端操作手冊 首次作業 請先完成瀏覽器環境設定後再登錄作業 |

- 二、 輸入准考證號碼
- (一) 列表呈現術科測驗審核通過學生清單。

SETP1.請批次或單筆輸入學生會考准考證號碼後點選【批次儲存准考證號碼】,完成學 生准考證的輸入。

|                                                                                                    | 輸入准者證號 - 查詢條件                                                   |                                                                                                    |      |         |            |      |               |  |  |  |
|----------------------------------------------------------------------------------------------------|-----------------------------------------------------------------|----------------------------------------------------------------------------------------------------|------|---------|------------|------|---------------|--|--|--|
| <ul> <li>◆學校資優</li> <li>● 資優教育(學校)</li> <li>● 資優報名簡章</li> <li>● 資優報名簡章</li> <li>● 資源要表現入學</li> <li>● 適用教育會考</li> <li>● 適1 维考課題</li> </ul> | <ul> <li>學年度</li> <li>1. 本功績<br/>輸入後</li> <li>2. 若您考</li> </ul> | 106 □ 顯示尚未輸入准考證號 關鍵字 學生姓名 □<br>指與全國心測中心取得會考成績,會考准考證號碼務必正確,<br>发務必完成檢核,[檢查確認] 鍵送出後,即關閉修改。<br>未點選 [檢查確認] 鍵,則不進行全國心測中心資料交換。<br>2.儲存准考證號碼 |      |         |            |      |               |  |  |  |
| <ul> <li>□ ① 甄選入學分發</li> <li>□ ② 操作視訊說明</li> </ul>                                                                                        | 序號                                                              | 學生                                                                                                    | 報名類組 | 報考區域    | 報名管道       | 審核結果 | 會考准考證號碼 (9位數) |  |  |  |
|                                                                                                    | 1                                                               | 邱畫                                                                                                    | 音樂班  | 北區      | 甄選入學術科測驗報名 | 通過   | 123456789     |  |  |  |
|                                                                                                    | 2                                                               | 張文                                                                                                    | 戲劇班  | 1. 輸入學生 | 會考准考證號     | 通過   | 221133445     |  |  |  |
|                                                                                                    | 3                                                               | 陳令                                                                                                    | 美術班  | 北區      | 甄選入學術科測驗報名 | 通過   |               |  |  |  |

## www.set.edu.tw

高級中等學校藝術才能班報名\_登錄國中會考准考證操作說明

SETP2.如貴校報名學生眾多怕遺落有學生會考准考證忘記輸入時,可利用勾選【顯示 尚未輸入准考證號碼】後點選查詢,列表即呈現尚需輸入清單。

|                                                                                                    | 輸入准考證號 - 查詢條件                                                   |                                   |                                    |                                                            |                    |            |                                         |  |  |  |
|----------------------------------------------------------------------------------------------------|-----------------------------------------------------------------|-----------------------------------|------------------------------------|------------------------------------------------------------|--------------------|------------|-----------------------------------------|--|--|--|
| <ul> <li>◆學校資優</li> <li>● 資優教育(學校)</li> <li>● 資優報名簡章</li> <li>● 術科測驗報名</li> <li>● 競賽表現入學</li> <li>● 國中教育會考</li> <li>● 輸入准考證號</li> </ul> | <ul> <li>學年度</li> <li>1. 本功館<br/>輸入循</li> <li>2. 若您封</li> </ul> | 106<br>E與全國心<br>後務必完成相<br>未點選 [檢查 | ▶中心取得會考成<br>象核,[檢查確認]<br>評確認]鍵,則不進 | ☑ 顯示尚未輸入准考<br>績,會考准考證號碼發<br>键送出後,即關閉修改<br>键行全國心測中心資料3<br>公 |                    |            | 2確認<br>査調<br>清除<br>送尚未填寫清單<br>總計7筆<br>1 |  |  |  |
| 由· 🕒 甄選入學分發<br>由· 🔁 操作視訊說明                                                                                                    | 序號<br>1                                                         | 學生<br>陳 令                         | 報名類組<br>美術班                        | 報考區域<br>北區                                                 | 報名管道<br>甄選入學術科測驗報名 | 審核結果<br>通過 | 會考准考證號碼(9位數)                            |  |  |  |

SETP3.檢查確認:確認要報名甄選分發學生其會考准考證號碼皆正確填寫並完成輸入後,請務必點選【檢查確認】,如未點選擇不進行會考成績資料交換。

※(1)【檢查確認】按鈕點選送出後,系統即關閉再次輸入修改准考證號碼功能,故請 點選前務必再三確認會考准考證號碼是否正確。

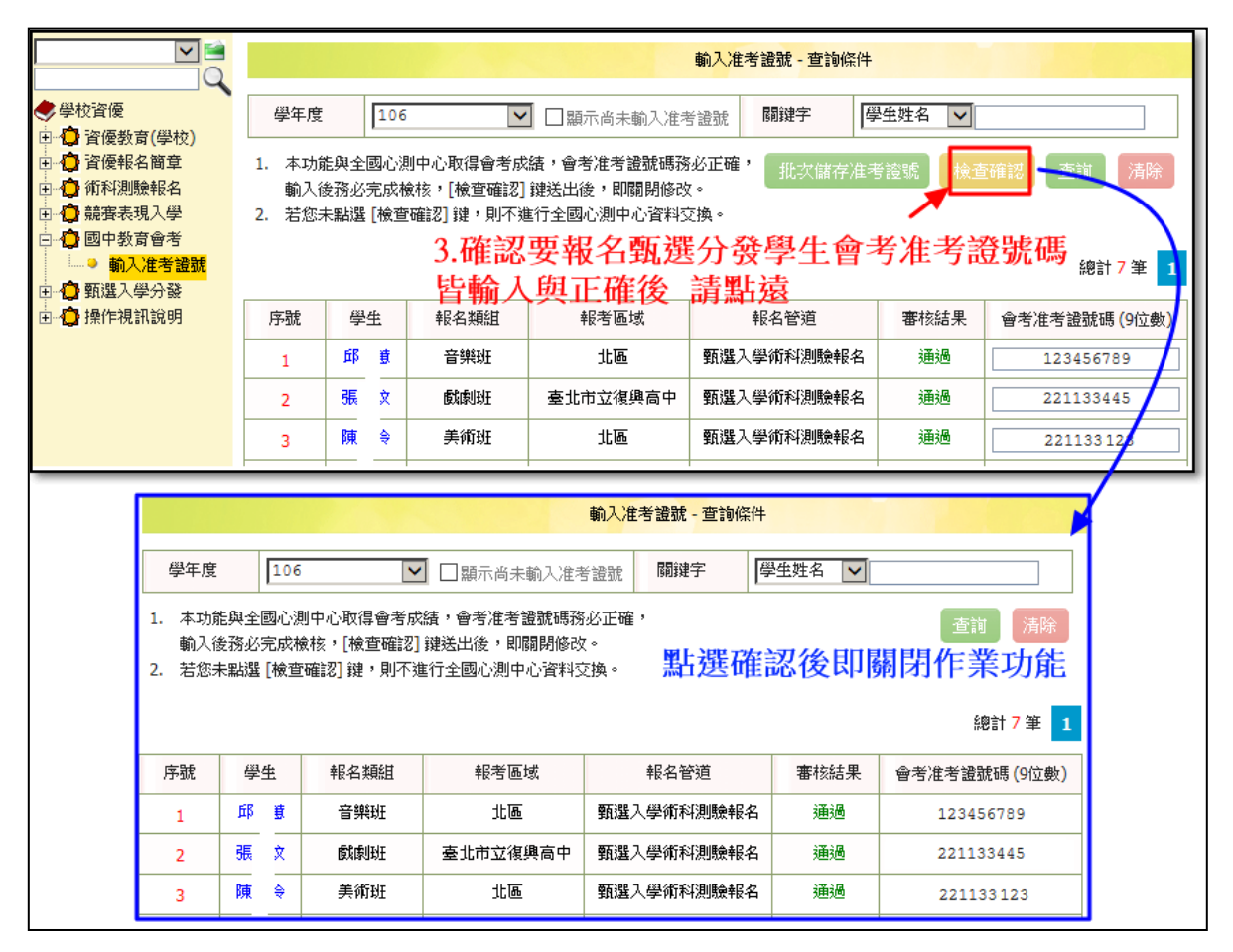